## 事務支援

## 複数の異動がある場合に、異動の一部を取り消すにはど うしたらよいですか。

右クリックして [取消] を行ってください。

[調査後] ステージをクリックします。

異動を取り消したい地番を選択します。

| 1          |             |             |       |          |          |                   |         |       | 10 | 查前 | 街区   | 调查        | 調査後      | 2        | 帳票                 | 間覧            |                    | 2    | ٥        | ₽    | -          | •    |
|------------|-------------|-------------|-------|----------|----------|-------------------|---------|-------|----|----|------|-----------|----------|----------|--------------------|---------------|--------------------|------|----------|------|------------|------|
| Ţ          | ſ Eļ        |             | 内     |          | <b>N</b> | 4                 | 30 / 31 | L 🕨   | M  |    |      |           |          |          |                    |               |                    |      |          | I    | <b>〕</b> 入 | カチェッ |
|            |             |             |       | 地籍調査前    | の土地の表    | 表示                |         |       |    |    |      |           |          |          | 地籍調查               | 後の土地の表示       | ₹                  |      |          |      |            |      |
| 調          | 大字          | 小字          | 地番名   | 地目       | 地積<br>mi | 登記住               | 所       | 登記氏名  | 網  | 大字 | 小字   | 地番名       | 地目       | 地積<br>ni | 登記住所               | 登記氏名          | 原因及びその日付           |      | 地図<br>番号 | 権利 札 | 眼镜(        | 眉考   |
| ⇒F         | ●⊞          | 字●郷         | 933-1 | 3:宅<br>地 | 327.81   | ●●野市●<br>番地       | ⊞892    | ●山勝美  |    | •⊞ | 字●郷  | 933-1     | 3:宅<br>地 | 327.81   | ●●野市●田892<br>番地    | ●山勝美          | 異動なし               |      |          |      |            |      |
| ⇒F         | ●⊞          | 字●卿         | 933-2 | 2:畑      | 312      | ! ●●野市●<br>番地     | 田892    | ●山勝美  |    | •⊞ | 字●郷  | 933-2     | 2:畑      | 312      | ●●野市●田892<br>番地    | ●山勝美          | 異動なし               |      |          |      |            |      |
| ⇒F         | ●⊞          | 字●郷         | 936-1 | 7:山<br>林 | 953      | •●市●田<br>地        | 937番    | ●林×一  |    | •⊞ | 字●郷  | 936-1     | 7:山<br>林 | 953      | ●●市●田937番<br>地     | ●林×一          | 異動なし               |      |          |      |            |      |
| ⇒ F        | •⊞          | 字●郷         | 937-1 | 3:宅<br>地 | 852.03   | •●市●田<br>地        | 937番    | ●林×一  |    | •⊞ | 字●郷  | 937-1     | 3:宅<br>地 | 852.03   | ●●市●田937番<br>地     | ●林×一          | 異動なし               |      |          |      |            |      |
| ÷E         | ●⊞          | 字●郷         | 937-3 | 2:畑      | 906      | ●●市●田<br>地5       | 937番    | ●林×一  |    | •⊞ | 字●郷  | 937-3     | 2:畑      | 906      | ●●市●田937番<br>地5    | ●林×一          | 異動なし               |      |          |      |            |      |
| ⇒ F        | ●田          | 字●郷         | 937-5 | 3:宅<br>地 | 0.93     | 3 ●●郡●●<br>田937番地 | 町●      | ●林×一  |    | ●⊞ | 字●郷  | 937-6     | 1:田      | 0.93     | :●●郡●●町●<br>田937番地 | ●林×一          | 地目変更<br>937-6と地番変更 |      |          |      |            |      |
| <b>*</b> · |             |             |       | 校用地      |          |                   |         |       |    |    |      |           | 校用地      |          |                    |               |                    |      |          |      |            | _    |
|            |             |             |       |          |          |                   |         |       |    |    |      |           |          |          |                    |               |                    |      |          |      |            |      |
| 管地         |             | (調査前)       |       |          |          |                   |         | (調査後) |    |    |      |           | - 🔷 🕴    | 镁        |                    |               |                    |      |          |      |            |      |
|            | 人物コ-        | -ド 現氏名      |       | 現住所      | ŕ        |                   |         | 人物コート | 現氏 | 8  | 現    | 住所        |          | - 8      | No 原因              | し及びその日付<br>ナー |                    | - 68 |          |      |            |      |
| L          |             |             |       |          |          |                   | L       |       |    |    |      |           |          |          | 1 地日<br>2 937-     | 変更<br>-6と地番変更 |                    |      |          |      |            |      |
| Ē          | ) 全<br>2 異動 | 土地の<br>はし登録 | ,   🖪 | l        | 異動な      | Ь.                | Ð,      | 異郵    | 加理 |    | ; 🔶  | 編集        | り取       | 消        | ▶ 地図番号             | í             | 涍                  |      |          |      |            |      |
| 8          |             | [管理         | [者]   |          |          |                   |         |       |    |    | – Me | rcury-LAV | IS - サンプ | )レー      |                    |               |                    | ? (  | Jレプ・FAQ  | 検索   |            |      |

子 右クリックして [■異動処理 2] – [取消] をクリックします。

|    |           |         | 右クリック  |             |           |              |     |
|----|-----------|---------|--------|-------------|-----------|--------------|-----|
| ●⊞ | 字●郷 937-6 | i 1.    | 0.93   | ₩×-         | 地目変更      |              |     |
| ●田 | 字〇西 939-1 | 22<br>校 | ■異動処理1 |             | ■異動処理2    | ■筆(地番)       |     |
|    |           |         | 異動なし   |             | その他       | 追加           |     |
|    | _         |         | 氏名/住所  |             | ユーザー定義    | 地図番号         |     |
| 洺  | 現住所       |         | 所在/地番  |             |           | 備考           |     |
|    |           |         | 地積/地目  |             | 閉鎖地(残地なし) | ■チェック/検索     |     |
|    |           | _       | 滅失     | <u>(</u> 3) | 編集        | 入力チェック       |     |
| ₽  | ▲ 編集      | 5       | 分/合筆   | ľ           | 取消        | 地番名検索 [Ctrl- | +F] |

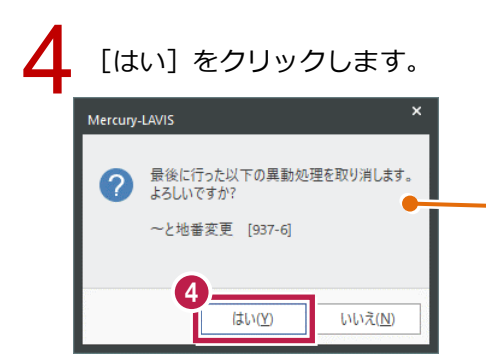

最後に行った異動処理(異動内容の最終行)が取 り消しの対象になり、 [はい] をクリックすると取り消し が行われます。 異動内容の最終行以外の取り消しを行いたい場合 は、メモを参照してください。

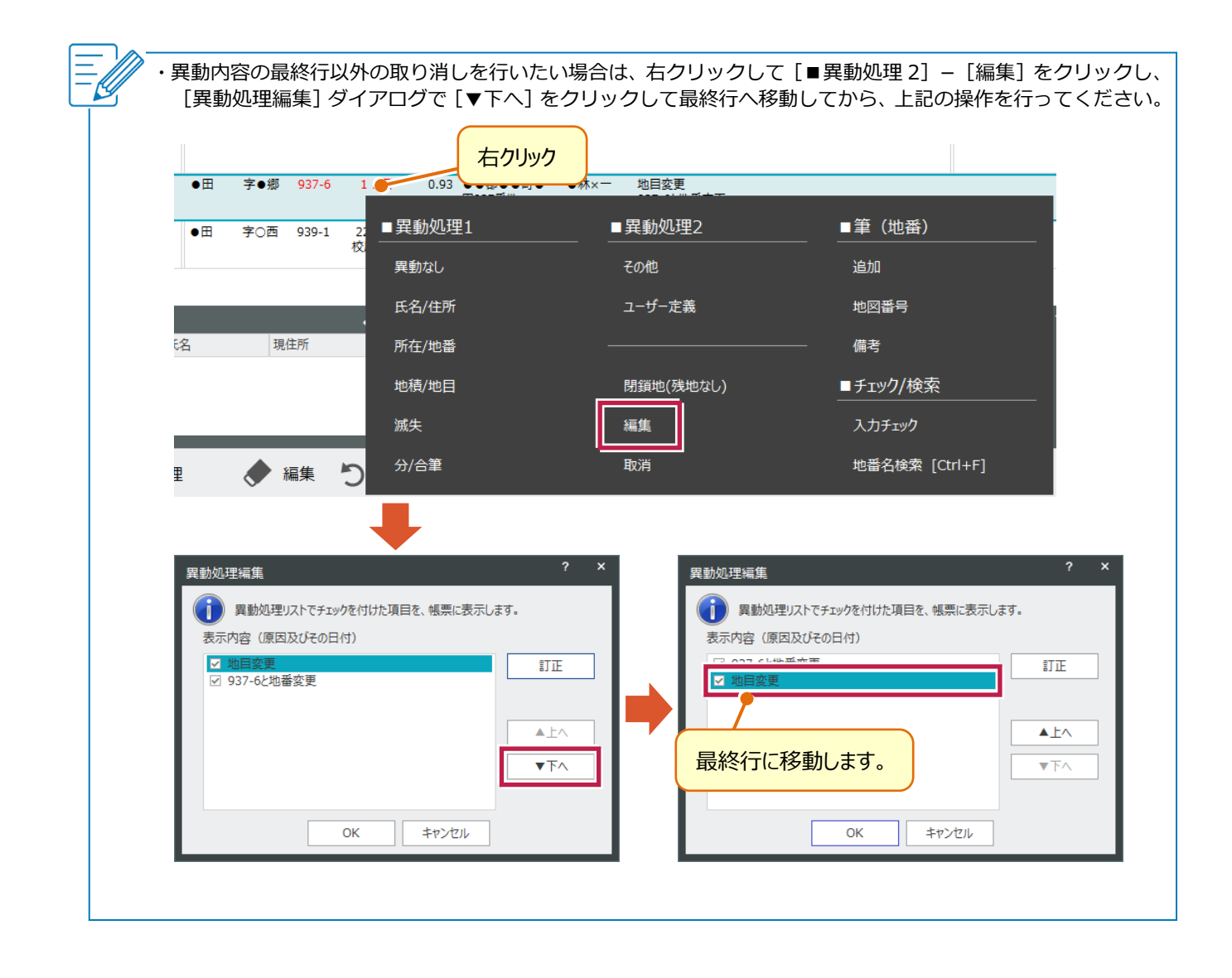